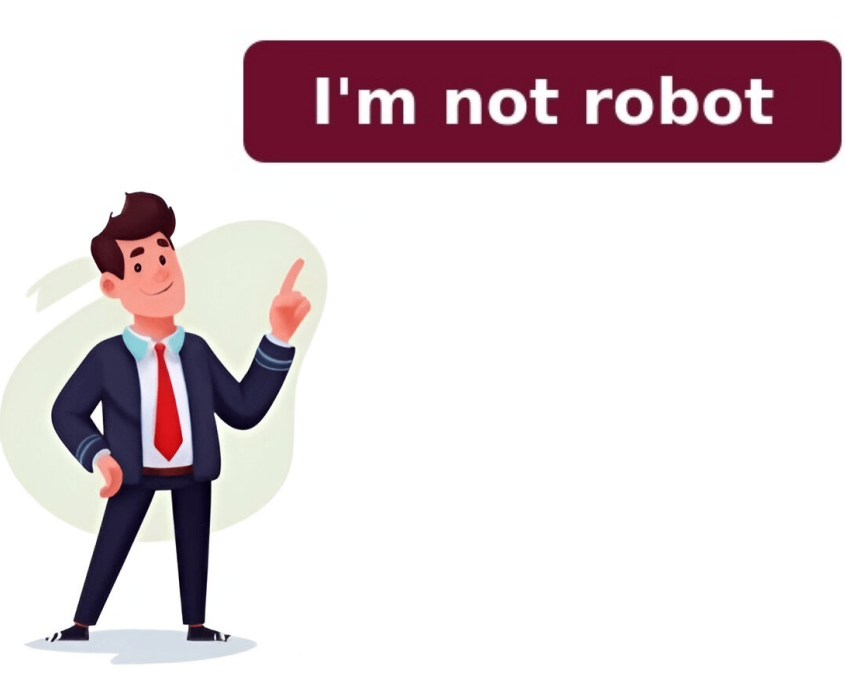

Why are some pdf not searchable. Not searchable meaning. Search not. Search not working.